# PANDUAN PERMOHONAN JAWATAN SECARA ON-LINE SURUHANJAYA PERKHIDMATAN AWAM NEGERI SELANGOR

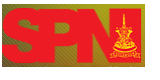

## A. PENDAFTARAN KALI PERTAMA

Bagi pengguna yang baru atau kali pertama berdaftar, sila ikuti langkah-langkah seperti berikut :-

| W3C PETA LAMAN MOB  | ILE RSS HUBUNGI KAMI MB        | F&Q           |                                                                                                    |                    | s              | EARCH           |       |
|---------------------|--------------------------------|---------------|----------------------------------------------------------------------------------------------------|--------------------|----------------|-----------------|-------|
| LAMAN UTAMA INFO SU | IRUHANJAYA INFORMASI O         | RGANISASI E-B | ORANG PAUTAN                                                                                                    | MULTIMEDIA         | SOALAN (FAQ)   | HUBUNGI KAMI    |       |
|                     |                                | Pe            | PENDAFTARAN KALI<br>PERTI Pendaftaran Kali Per<br>LOG MASUK<br>POHON JAWATAN<br>KEMASKINI / SEMAK STATU<br>PERMOHONAN<br>TERLUPA KATA LALUAN<br>TERLUPA NAMA PENGGUN/<br>PANDUAN | ISI<br>ISI<br>IEMD | eri<br>nuh Int | english chinese | TAMIL |
| PENDAFTARAN P       | ENGGUNA BARU                   |               |                                                                                                    |                    |                | Ĥ               | A A+  |
| Name                | Nur Farah Faziana binti Mislan | ź             |                                                                                                    |                    |                |                 |       |
| Username            | farahfaziana                   | ż             |                                                                                                    |                    |                |                 |       |
| Email               | farahfaziana@yahoo.com         | ź             |                                                                                                    |                    |                |                 |       |
| Password            | •••••                          | ź             |                                                                                                    |                    |                |                 |       |
| Verify password     |                                | *             |                                                                                                    |                    |                |                 |       |
| PERSONAL DETAILS    |                                |               |                                                                                                    |                    |                |                 |       |
| Gender              | 🔘 Male 🖲 Female                |               |                                                                                                    |                    |                |                 |       |
|                     | [show/hide]                    |               |                                                                                                    |                    |                |                 |       |

- Sila isikan segala butiran anda. Diingatkan bahawa kata laluan adalah RAHSIA dan anda bertanggungjawab sepenuhnya ke atas keselamatan kata laluan anda.
- ii) Bagi pemohon yang telah memohon sesuatu jawatan sebelum ini, sila masukkan nama pengguna dan kata laluan yang telah anda daftarkan dahulu.

# B. LOG MASUK

| W3C - PETA LAM | AN MOBILE RS                                  | aya Perkhidmata<br>HUBUNGI KAMI          | ORTAL<br>ASMI<br>n Awam Negeri Sel<br>MB F&Q         | langor                                                                                                    |                                                                                                    |                               |              | LOGIN 1      | REGISTER |
|----------------|-----------------------------------------------|------------------------------------------|------------------------------------------------------|----------------------------------------------------------------------------------------------------|----------------------------------------------------------------------------------------------------|-------------------------------|--------------|--------------|----------|
| LAMAN UTAMA    | INFO SURUHANJAYA                              | INFORMASI                                | ORGANISASI                                           | E-BORANG                                                                                                    | PAUTAN                                                                                                | MULTIMEDIA                    | SOALAN (FAQ) | HUBUNGI KAMI |          |
| EE             | IKLAN<br>Untuk mengetah<br>Porang - Pan<br>Ja | KEI<br>ui cara me<br>duan - H<br>watan G | ANDA BOLE<br>KOS<br>mohon, sila<br>Panduan<br>Dnline | PENDAFT.<br>PERTAMA<br>LOG MAS<br>POHON JJ<br>KEMASKI<br>STATUS P<br>TERLUPA<br>TERLUPA<br>TERLUPA<br>PENGGUN<br>PANDUAN | ARAN KALI<br>UK<br>AWATAN<br>N <mark>LOg Masuk<br/>ERMOHONAN<br/>KATA LALUAN<br/>NAMA<br/>NAMA</mark> | JAN<br>JAN<br>TARIKH<br>15 JU | TUTUP PERMO  | AND CHINESE  | TAML     |

Selepas Berjaya Pendaftaran, sila ke E-Borang dan pilih Log Masuk.

| LAMAN UTAMA | INFO SURUHANJAYA | INFORMASI | ORGANISASI | E-BORANG          | PAUTAN                                     | MULTIMEDIA                        | SOALAN (FAQ) | HUBUNGI KAMI |  |
|-------------|------------------|-----------|------------|-------------------|--------------------------------------------|-----------------------------------|--------------|--------------|--|
|             |                  |           |            |                   |                                            |                                   |              |              |  |
| Log Masuk   |                  |           |            |                   |                                            |                                   |              |              |  |
|             |                  |           |            |                   |                                            |                                   |              |              |  |
|             |                  |           | Sila lo    | og-masuk terda    | hulu sebelur                               | m menggunakan                     | fungsi ini.  |              |  |
|             |                  |           | N          | lama Penggui      | na:                                        |                                   |              |              |  |
|             |                  |           |            | Kata Lalua        | an:                                        |                                   |              |              |  |
|             |                  |           |            | 🔲 Ingat lo        | g masuk aka                                | un pengguna say<br>suk            | а            |              |  |
|             |                  |           |            | T<br>Terl<br>Buat | Terlupa kata<br>lupa nama p<br>takaun peng | laluan?<br>engguna?<br>gguna baru |              |              |  |

Masukkan Nama Pengguna (Username) dan Kata Laluan (Password) seperti didaftarkan.

Tekan Log Masuk.

| W3C • PETA LAMAN • MOBILE • | RSS HUBUNGI KAM           | II MB F&Q    |                   |        |                | SEARC           | XH               |
|-----------------------------|---------------------------|--------------|-------------------|--------|----------------|-----------------|------------------|
| LAMAN UTAMA INFO SURUHAN    | JAYA INFORMASI            | ORGANISASI   | E-PERJAWATAN      | PAUTAN | MULTIMEDIA     | SOALAN (FAQ)    | HUBUNGI KAMI     |
|                             |                           |              |                   |        | BAHASA MALAYSI | A BAHASA ENGLIS | SH CHINESE TAMIL |
|                             |                           |              |                   |        |                |                 | A- A A+          |
| Permoho                     | Permohonan Jawatan Online |              |                   |        |                |                 |                  |
|                             |                           | NO. KAD PENG | ERALAN: 89082810> | xxx    |                |                 |                  |
| HANTAR                      |                           | KATA         | LALUAN:           | •••••  |                |                 |                  |

iii) Sila masukkan No. Kad Pengenalan dan kata laluan (seperti pendaftaran ) sekali lagi untuk pengesahan.

## C. PERMOHONAN JAWATAN SECARA ON-LINE

| W3C • PETA LAMAN • MOBILE • RSS • HUBUNGI KAMI • MB • F&Q SEARCH |                                                                                                    |           |            |              |        | сн             |                |                  |
|------------------------------------------------------------------|----------------------------------------------------------------------------------------------------|-----------|------------|--------------|--------|----------------|----------------|------------------|
| LAMAN UTAMA                                                      | INFO SURUHANJAYA                                                                                                    | INFORMASI | ORGANISASI | E-PERJAWATAN | PAUTAN | MULTIMEDIA     | SOALAN (FAQ)   | HUBUNGI KAMI     |
|                                                                  |                                                                                                    |           |            |              |        | BAHASA MALAYSI | A BAHASA ENGLI | SH CHINESE TAMIL |
|                                                                  |                                                                                                    |           |            |              |        | Ser.           |                | and the second   |
|                                                                  |                                                                                                    |           |            |              |        |                |                | A- A A+          |
| Nombor Kad Peny<br>Kiik di sini jika and                         | A* A R* Permohonan Jawatan Online Nombor Kad Pengenalan anda telah disahkan. Sila tunggu sebentar sementara kami hantar anda ke paparan borang. Klik di sini jika anda tidak dihantar ke paparan borang secara automatik. |           |            |              |        |                |                |                  |

i. Setelah pengesahan no. kad pengenalan, sila tunggu sebentar.

| W3C 🔹 PETA LAN                                                                           | MAN • MOBILE • RSS •                                                                                                    | HUBUNGI KAMI                                                                              | MB F&Q                                                                                 |                                                                                                    |                                                         |                                                                         |                                                           |                             |
|------------------------------------------------------------------------------------------|----------------------------------------------------------------------------------------------------|-------------------------------------------------------------------------------------------|----------------------------------------------------------------------------------------|----------------------------------------------------------------------------------------------------|---------------------------------------------------------|-------------------------------------------------------------------------|-----------------------------------------------------------|-----------------------------|
| LAMAN UTAMA                                                                              | INFO SURUHANJAYA                                                                                                    | INFORMASI                                                                                 | ORGANISASI                                                                             | E-PERJAWATAN                                                                                          | PAUTAN                                                  | MULTIMEDIA                                                              | SOALAN (FAQ)                                              | HUBUNGI KAMI                |
|                                                                                          |                                                                                                    |                                                                                           |                                                                                        |                                                                                                    |                                                         | BAHASA MALAYSI                                                          | A BAHASA ENGLI                                            | SH CHINESE TAMIL            |
|                                                                                          |                                                                                                    |                                                                                           |                                                                                        |                                                                                                    |                                                         |                                                                         |                                                           | Contraction of the          |
|                                                                                          |                                                                                                    |                                                                                           |                                                                                        |                                                                                                    |                                                         |                                                                         |                                                           | R- A A+                     |
|                                                                                          |                                                                                                    |                                                                                           | Permohona                                                                              | n Untuk Jawata                                                                                        | n Di Dalam                                              | 1                                                                       |                                                           | (S.P.N. SEL 1)<br>Pin. 1/06 |
|                                                                                          |                                                                                                    | P                                                                                         | erkhidmatan                                                                            | Negeri Selango                                                                                        | r Darul Eh                                              | san                                                                     |                                                           |                             |
| Sila baca dengan                                                                         | teliti arahan-arahan tersebut                                                                                                    | sebelum bermula me                                                                        | ngisi borang. Tekan '                                                                  | 'Seterusnya »' setelah s                                                                              | elesai membaca                                          | dan memahami.                                                           |                                                           |                             |
| Keteranga                                                                                | n Suruhaniava Perk                                                                                                    | hidmatan Neo                                                                              | ieri Selangor                                                                          |                                                                                                    |                                                         |                                                                         |                                                           |                             |
| <ol> <li>Pegawa<br/>yang kema</li> <li>Pemoho</li> <li>Suruha</li> <li>Pemoho</li> </ol> | ai Kerajaan yang sedang ber<br>askini disertakan bersama.<br>nn yang dipilih untuk temudug<br>njaya Perkhidmatan Negeri Si<br>nn yang memiliki syarat-syara                                                    | khidmat mestilah mer<br>a hendaklah membar<br>elangor Darul Ehsan<br>t yang dikehendaki s | mbuat permohonan m<br>wa dokumen-dokume<br>tidak akan membiaya<br>ahaja akan dipertimb | nelalui Ketua Jabatan mer<br>en asal iaitu Sijil-sijil Kelul<br>ai apa-apa perbelanjaan l<br>bangkan. | ngikut Perintah A<br>usan, Surat Bera<br>perhubung deng | m Bab A dan pastikan<br>anak, Surat Berhenti Se<br>an permohonan dan te | Laporan Sulit dan Pen<br>ekolah dan lain-lain.<br>muduga. | yata Perkhidmatan           |
| Panduan m                                                                                | nengisi borang                                                                                                    |                                                                                           |                                                                                        |                                                                                                    |                                                         |                                                                         |                                                           |                             |
| 1. Jikalau<br>permohon                                                                   | 1. Jikalau anda tiada pengimbas, anda boleh menghantar dokumen sokongan anda (seperti gambar, sijil, dan lain-lain) ke pejabat SPN secara manual. Pastikan anda sertakan borang permohonan yang telah dicetak. |                                                                                           |                                                                                        |                                                                                                    |                                                         |                                                                         | ertakan borang                                            |                             |
| 2. Anda b                                                                                | oleh membuat penghantaran                                                                                                    | samada secara pos                                                                         | atau hadir ke pejaba                                                                   | t SPN di alamat yang ter                                                                              | era di halaman 'l                                       | Hubungi Kami'.                                                          |                                                           |                             |
| Pengesaha                                                                                | ın Status Anak Sela                                                                                                    | ngor                                                                                      |                                                                                        |                                                                                                    |                                                         |                                                                         |                                                           |                             |
| 1. Jikalau<br>2. Anda ju                                                                 | anda bukan dilahirkan di Sela<br>Iga boleh mendapatkan peng                                                                                                    | ngor, maka anda wa<br>esahan daripada Per                                                 | ijib untuk mengisi rua<br>nghulu/Ketua Kampur                                          | ing maklumat ibu bapa, s<br>ng bahawa anda telah b                                                    | ekolah rendah da<br>ermastautin di Ne                   | an menengah.<br>egeri Selangor dengan                                   | minima 15 tahun.                                          |                             |
| SETERUSNYA                                                                               | >                                                                                                    |                                                                                           |                                                                                        |                                                                                                    |                                                         |                                                                         |                                                           |                             |

- ii. Sila baca dengan teliti sertiap arahan-arahan sebelum bermula mengisi borang.
- iii. Klik 'Seterusnya'.

#### **BAHAGIAN 1 : MAKLUMAT PERIBADI**

#### Maklumat Peribadi

#### 🔺 Makluman

Sekiranya paparan borang tidak memuaskan, sila gunakan Intenert Explorer 6.0 atau Firefox 3.0 dan ke atas dengan Sistem Pengoperasian Windows XP atau ke atas dan resolusi skrin 1024x768.

Permohonon baru akan membatalkan permohonan terdahulu. Sila pilih hanya satu (1) kategori borang yang bersesuaian dengan kelulusan anda. Permohonan akan dikemaskini ke dalam data bank berkomputer SPN sebaik sahaja Borang ini dihantar.

#### PERINGATAN

Di bawah Seksyen 5, Akta Suruhanjaya-suruhanjaya Perkhidmatan 1957 [semakan (1989)], seseorang pemohon yang memberi maklumat palsu atau mengelirukan jika disabitkan boleh dihukum penjara 2 tahun atau denda RM2,000 (Dua Ribu Ringgit Malaysia) atau kedua-duanya sekali.

\* Adalah medan yang WAJIB diisi.

| RAMA PERUH*:         | Nur Farah Faziana binti Mislan |
|----------------------|--------------------------------|
| NO. KAD PENGENALAN*: | Biru 💽 89092810 Warna IC*:     |
| JANTTIKA*:           | Perempuan                      |
| KETURUMAN*:          | Melayu                         |
| TARIKH LAHIR*:       | 28 💌 September 💌 1989 💌        |
|                      | Daerah: Shah Alam              |
| TEMPAT LANK*:        | Negeri: Selangor 💌             |
| TARAF PERKAHWINAN*:  | Bujang 💌                       |
| KEWARGANEGARAAN*:    | Warganegara 💌                  |
| ALAMAT:*:            |                                |
| POSKOD*:             | 40400                          |
| DAERAH:*:            | Petaling                       |
| NEGERI:*:            | Selangor                       |
| NO. TELEFON RUMAH:   |                                |
| NO. TELEFON BIMBIT:  |                                |
| EMEL*:               | farahfaziana@yahoo.com         |
| BAHASA PERTUTURAN*:  | Melayu                         |
| BAHASA PENULISAN*:   | Melayu                         |
| STATUS BEKERIA*:     | Bekerja                        |

- i. Nama penuh dan no. kad pengenalan akan tertera seperti pendaftaran kali pertama yang anda daftarkan.
- ii. Isikan butiran anda. Diingatkan bahawa tanda \* adalah medan yang wajib diisi.

## **BAHAGIAN 2 : MAKLUMAT PERIBADI/OKU**

| Maklumat OKU    |  |
|-----------------|--|
| Saya adalah OKU |  |

i. Sila isikan (jika berkaitan).

## **BAHAGIAN 3 : MAKLUMAT PENJAGA/IBUBAPA**

| Maklumat Penjaga                      |                         |                         |
|---------------------------------------|-------------------------|-------------------------|
| 🔺 Makluman                            |                         |                         |
| Sila isikan maklumat ibubapa pemohon. |                         |                         |
| * Adalah medan yang WAJIB diisi.      |                         |                         |
|                                       | БАРА                    | 189                     |
| RAMA*:                                | Mislan bin Miskan       | Saamah binti Ahmad      |
| THEAT LAND                            | Daerah*: Kuala Selangor | Daerah*: Kuala Selangor |
| TEMPAT LATIN                          | Negeri*: Selangor       | Negeri*: Selangor       |
| NO. KAD PENGENALAN*:                  | xxxxxxxxxxxx 3          |                         |
| WARNA IC*:                            | Biru                    | Biru                    |
| KEWARGANEGARAAN*:                     | Warganegara             | Warganegara             |

i. Isikan butiran anda. Diingatkan bahawa tanda \* adalah medan yang wajib diisi.

| Maklumat Persekolahan R               | Maklumat Persekolahan Rendah/Menengah |  |  |  |  |
|---------------------------------------|---------------------------------------|--|--|--|--|
| 🔺 Makluman                            |                                       |  |  |  |  |
| Sila isikan maklumat persekolahan Rer | idah DAN Menengah.                    |  |  |  |  |
|                                       |                                       |  |  |  |  |
| RAMA:                                 | SRK Assunta (2)                       |  |  |  |  |
| ALAMAT:                               | Sekolah Rendah Assunta, Pe            |  |  |  |  |
| TAHUM MULA:                           | 1992                                  |  |  |  |  |
| TAHUW AKHIR:                          | 2001                                  |  |  |  |  |
| DARJAH/TINGKATAN TERAKHIR:            | 6                                     |  |  |  |  |
|                                       |                                       |  |  |  |  |
| RAMA:                                 | SMK Taman Sri Muda                    |  |  |  |  |
| ALAMAT:                               | SMK Taman Sri Muda, Shah              |  |  |  |  |
| TAHUN MULA:                           | 2002                                  |  |  |  |  |
| TAHUN AKHIR:                          | 2007                                  |  |  |  |  |
| DARJAH/TINGKATAN TERAKHIR:            | 5                                     |  |  |  |  |
|                                       | Tambah Ruang                          |  |  |  |  |

#### **BAHAGIAN 4 : MAKLUMAT PERSEKOLAHAN RENDAH DAN MENENGAH**

i. Pemohon hendaklah mengisi maklumat sekolah Rendah DAN Menengah. Jika terdapat lebih daripada maklumat persekolahan, sila klik pada 'Tambah Ruang'.

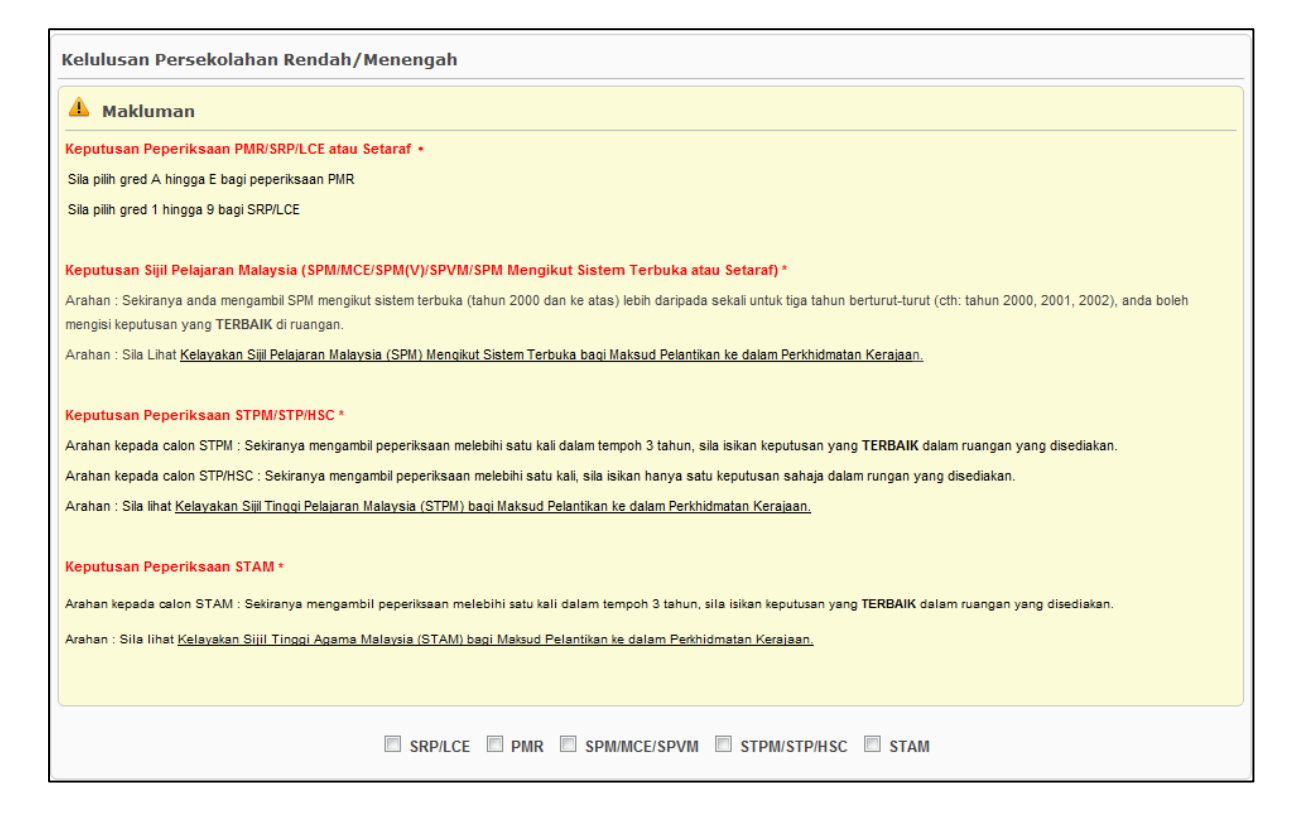

ii. Sila baca dengan teliti setiap arahan. Pilih jenis peperiksaan yang anda duduki dengan klik pada kotak seperti dibawah.

|                     | SRP/LCE V PMR V SPM/MCE/SPVM STPM/STP/HSC STAM |  |  |  |  |  |  |
|---------------------|------------------------------------------------|--|--|--|--|--|--|
|                     | Pain                                           |  |  |  |  |  |  |
| TAHUN DIDUDUKI:     |                                                |  |  |  |  |  |  |
| PANGKAT:            |                                                |  |  |  |  |  |  |
| ANGKA GILIRAN:      |                                                |  |  |  |  |  |  |
|                     | Bahasa Melayu/Malaysia                         |  |  |  |  |  |  |
|                     | Bahasa Inggeris                                |  |  |  |  |  |  |
|                     | -                                              |  |  |  |  |  |  |
|                     | - R 4. <b>*</b>                                |  |  |  |  |  |  |
| MATAPELAJARAN/GRED: | -                                              |  |  |  |  |  |  |
|                     | -     6. <b>*</b>                              |  |  |  |  |  |  |
|                     | -                                              |  |  |  |  |  |  |
|                     | 8. 🗰                                           |  |  |  |  |  |  |
|                     | Tambah Ruang                                   |  |  |  |  |  |  |
|                     |                                                |  |  |  |  |  |  |
|                     | SPMI/MICE/SPVM                                 |  |  |  |  |  |  |
| TAHUN DIDUDUKI:     |                                                |  |  |  |  |  |  |
| PANGKAT:            |                                                |  |  |  |  |  |  |
| ANGKA GILIRAN:      |                                                |  |  |  |  |  |  |
|                     | Bahasa Melayu/Malaysia 💽 🕞 🔽 1. 🗰              |  |  |  |  |  |  |
|                     | Bahasa Inggeris 💽 - 💌 2. 🗰                     |  |  |  |  |  |  |
|                     | - 💌 - 💌 3. 🗰                                   |  |  |  |  |  |  |
|                     |                                                |  |  |  |  |  |  |
|                     | -                                              |  |  |  |  |  |  |
| WATAPELAJAKAN/GREU: | • 6. 🗰                                         |  |  |  |  |  |  |
|                     |                                                |  |  |  |  |  |  |

#### iii. PERINGATAN

Di bawah Seksyen 5, Akta Suruhanjaya-suruhanjaya Perkhidmatan 1957 [semakan (1989)], seseorang pemohon yang memberi maklumat palsu atau mengelirukan jika disabitkan boleh dihukum penjara 2 tahun atau denda RM2,000 (Dua Ribu Ringgit Malaysia) atau kedua-duanya sekali.

## BAHAGIAN 5 : MAKLUMAT PENGAJIAN MAKTAB/UNIVERSITI/LAIN-LAIN INSTITUSI

| Pengajian Maktab/U                                                              | Pengajian Maktab/Universiti/Lain-lain Institusi                                                                                                    |  |  |  |  |  |
|---------------------------------------------------------------------------------|----------------------------------------------------------------------------------------------------|--|--|--|--|--|
| 🔺 Makluman                                                                      |                                                                                                    |  |  |  |  |  |
| Arahan :<br>Pemohon dikehendaki memast<br>Sila layari <u>Laman Web Pengik</u> t | Arahan :<br>Pemohon dikehendaki memastikan kelayakan yang dimiliki adalah diiktiraf oleh kerajaan untuk tujuan lantikan ke dalam perkhidmatan awam.<br>Sila layari Laman Web Pengiktirafan Kelayakan untuk mengenalgasti gengiktirafan kelayakan yang dimiliki. |  |  |  |  |  |
|                                                                                 |                                                                                                    |  |  |  |  |  |
| NAMA INSTITUT:                                                                  | Universiti Teknologi Mara                                                                                                    |  |  |  |  |  |
| ALAMAT INSTITUT:                                                                | Universiti Teknologi Mara, Shah Alam                                                                                                    |  |  |  |  |  |
| TAHAP PENGAJIAN:                                                                | Ijazah Sarjana Muda 💌                                                                                                    |  |  |  |  |  |
| BIDANG PENGKHUSUSAN:                                                            | KEJURUTERAAN ELEK. (ELEKT. & TEK. KOMPUTER)                                                                                                    |  |  |  |  |  |
| CGPA:                                                                           | 3.67                                                                                                    |  |  |  |  |  |
| TAHAP KEMAHIRAN:                                                                | •                                                                                                    |  |  |  |  |  |
| TAHUN MASUK:                                                                    | 2008 🗨                                                                                                    |  |  |  |  |  |
| TAHUN KELUAR:                                                                   | 2011 💌                                                                                                    |  |  |  |  |  |
|                                                                                 |                                                                                                    |  |  |  |  |  |
|                                                                                 | Tambah Ruang                                                                                                    |  |  |  |  |  |

i. Sila isikan maklumat pengajian anda. Klik pada 'Tambah Ruang' untuk penambahan maklumat.

## **BAHAGIAN 6 : MAKLUMAT KEMAHIRAN AM**

| Kemahiran Am         |                                                   |  |  |  |  |  |
|----------------------|---------------------------------------------------|--|--|--|--|--|
|                      | KEBOLEHAR MERAIP                                  |  |  |  |  |  |
| BERTULIS:            | p.s.m                                             |  |  |  |  |  |
| BERCETAK:            | p.s.m                                             |  |  |  |  |  |
|                      | KEBOLEHAN TRENGKAS                                |  |  |  |  |  |
| BAHASA MALAYSIA:     | p.s.m                                             |  |  |  |  |  |
| BAHASA INGGERIS:     | p.s.m                                             |  |  |  |  |  |
|                      | LESEN MEMANDU                                     |  |  |  |  |  |
| Saya tidak mempunya  | ai lesen memandu.                                 |  |  |  |  |  |
| KELAS LESEN MEMANDU: | KELAS LESEN MEMANDU: A B Ø B2 C Ø D E1 E2 F G H I |  |  |  |  |  |
| TAHUN DIPEROLEHI:    | 2011 💌                                            |  |  |  |  |  |
| TARIKH TAMAT:        | 28 September 2013 V                               |  |  |  |  |  |

i. Sila isikan kemahiran am (jika berkaitan).

### BAHAGIAN 7 : MAKLUMAT BIASISWA/DERMASISWA/PINJAMAN

| Biasiswa/Dermasiswa/Pinjaman |                                  |  |  |  |  |  |
|------------------------------|----------------------------------|--|--|--|--|--|
| NAMA BIASISWA:               |                                  |  |  |  |  |  |
| TAHUN MULA TERIMA:           | Tahun                            |  |  |  |  |  |
| TAHUN TAMAT TERIMA:          | Tahun                            |  |  |  |  |  |
|                              | Terikat dengan pemberian di atas |  |  |  |  |  |

i. Jika anda pernah mendapat mana-mana biasiswa/tajaan kerajaan mahupun swasta, sila isikan butiran tersebut.

## **BAHAGIAN 8 : MAKLUMAT KEGIATAN LUAR**

| Kegiatan Luar                                                         |                                             |
|-----------------------------------------------------------------------|---------------------------------------------|
| 🔺 Makluman                                                            |                                             |
| Sila isikan Kegiatan Luar yang berkaitan dengan jawatan yang dipohon. |                                             |
| DI DALAM SEKOLAH/MAKTAB/UNIVERSITI/INSTITUSI                          | DI LUAR SEKOLAH/MAKTAB/UNIVERSITI/INSTITUSI |
|                                                                       |                                             |
|                                                                       |                                             |
|                                                                       |                                             |
|                                                                       |                                             |
|                                                                       |                                             |

i. Sila isikan maklumat kegiatan luar.

## BAHAGIAN 9 : MAKLUMAT PESARA KERAJAAN DAN PENERIMA PENCEN

| Pesara Kerajaan               | Pesara Kerajaan dan Penerima Pencen Kerajaan                  |  |  |  |  |  |  |
|-------------------------------|---------------------------------------------------------------|--|--|--|--|--|--|
| 1. *Adakah anda pe            | 1. *Adakah anda pesara kerajaan dan penerima pencen kerajaan? |  |  |  |  |  |  |
| - Sila Pilih -                |                                                               |  |  |  |  |  |  |
| - Sila Pilih -<br>Ya<br>Tidak | Pengalaman Bekerja                                            |  |  |  |  |  |  |

i. Sila pilih sama ada anda pesara kerajaan dan penerima pencen. Diingatkan bahawa tanda \* adalah medan yang wajib diisi.

#### **BAHAGIAN 10 : PENGALAMAN BEKERJA**

| F                              | engalaman Bekerja      |   |  |  |  |  |
|--------------------------------|------------------------|---|--|--|--|--|
| 🔺 Makluman                     |                        |   |  |  |  |  |
| Sila isikan Pengalaman Bekerji | a pemohon.             |   |  |  |  |  |
| RAMA JAWATAN:                  |                        | * |  |  |  |  |
| RAMA MAJIKAN:                  | - Sila Pilih - 💌       |   |  |  |  |  |
| JENIS JAWATAN:                 | - Sila Pilih -         |   |  |  |  |  |
| ALAMAT MAJIKAN:                |                        |   |  |  |  |  |
| GAJI/ELAUN:                    | RM                     |   |  |  |  |  |
| TARIKH MULA:                   | Hari 💌 Bulan 💌 Tahun 💌 |   |  |  |  |  |
| TARIKH TAMAT:                  | Hari 💌 Bulan 💌 Tahun 💌 |   |  |  |  |  |
| Tambah Ruang                   |                        |   |  |  |  |  |

- i. Sila isikan butiran anda.
- ii. Bagi Gaji/Elaun, sila isi angka/nombor sahaja tanpa tanda (, )atau (.)
- iii. Contoh :- RM1,532.50. Jadikan kepada Ringgit Malaysia yang terhampir iaitu RM1533.

| Kursus-kursus                 |                                                          |   |
|-------------------------------|----------------------------------------------------------|---|
| 🔺 Makluman                    |                                                          |   |
| Sila nyatakan kursus-kursus y | yang dihadiri dan berkaitan dengan jawatan yang dipohon. |   |
| NAMA KURSUS:                  |                                                          | 2 |
| TEMPAT KURSUS:                |                                                          |   |
| GAJI/ELAUN:                   | RM                                                       |   |
| TARIKH MULA:                  | Hari 💌 Bulan 💌 Tahun 💌                                   |   |
| TARIKH TAMAT:                 | Hari 💌 Bulan 💌 Tahun 💌                                   |   |
|                               | Tambah Ruang                                             |   |

## **BAHAGIAN 11 : KURSUS-KURSUS**

i. Sila isikan butiran anda.

#### **BAHAGIAN 12 : PERAKUAN DIRI**

| Perakuan Diri                 |                                                                                                    |
|-------------------------------|----------------------------------------------------------------------------------------------------|
| 🔺 Makluman                    |                                                                                                    |
| Catitkan nama, alamat dan pek | erjaan dua orang SELAIN dari saudara-mara yang boleh memberi maklumat mengenai diri pemohon.                                                      |
| ИАМА*:                        |                                                                                                    |
| ALAMAT*:                      |                                                                                                    |
| NO TELEFON*:                  |                                                                                                    |
| IAWATAWAL                     |                                                                                                    |
| NAMA*:                        |                                                                                                    |
| ALAMAT*:                      |                                                                                                    |
| NO TELEFOR*:                  |                                                                                                    |
| *NATAWAL                      |                                                                                                    |
|                               | 🔲 Saya akui bahawa keterangan-keterangan yang diberi di atas adalah benar dan betul.                                                              |
| HANTAR                        | rosesan borang akan mengambil memakan sedikit masa. Harap anda bersabar dan diminta jangan keluar daripada halaman ini atau menutup browser anda. |

- i. Sila isikan nama, alamat dan pekerjaan dua orang SELAIN daripada saudara-mara yang boleh memberi maklumat mengenai diri pemohon.
- ii. Klik pada kotak akui dan 'Hantar".
- iii. Diingatkan bahawa pemprosesan borang akan megambil sedikit masa. Pemohon dinasihatkan bersabar dan diminta jangan keluar daripada halaman ini atau menutup browser anda.

#### **BAHAGIAN C : BORANG BERJAYA DIHANTAR**

| LAMAN UTAMA                        | INFO SURUHANJAYA                                                                                                    | INFORMASI                         | ORGANI SA SI                       | E-BORANG                          | PAUTAN                        | MULTIMEDIA                               | SOALAN (FAQ)                         | HUBUNGI KAMI                                   |  |  |
|------------------------------------|----------------------------------------------------------------------------------------------------|-----------------------------------|------------------------------------|-----------------------------------|-------------------------------|------------------------------------------|--------------------------------------|------------------------------------------------|--|--|
|                                    |                                                                                                    |                                   |                                    |                                   |                               |                                          |                                      |                                                |  |  |
| Permohonan Jawatan di SPN Selangor |                                                                                                    |                                   |                                    |                                   |                               |                                          |                                      |                                                |  |  |
| Terima Kas                         | Terima Kasih                                                                                                    |                                   |                                    |                                   |                               |                                          |                                      |                                                |  |  |
| Terima kasih ke                    | erana telah mendaftar d                                                                                                    | engan Suruhan                     | jaya Perkhidmata                   | an Awam Nege                      | eri Selangor.                 |                                          |                                      |                                                |  |  |
| *PERINGATA                         | N*                                                                                                    |                                   |                                    |                                   |                               |                                          |                                      |                                                |  |  |
| 1) Sila tekan <b>P</b>             | OHON JAWATAN untu                                                                                                    | k memilih kekos                   | ongan jawatan.                     | Kecuaian tuan                     | /puan akan r                  | menyebabkan bo                           | rang permohonan t                    | uan/puan DITOLAK.                              |  |  |
| 2) Tuan/Puan<br>dokumen soko       | <b>WAJIB</b> untuk memuatr<br>Ingan yang telah diwajib                                                                                                    | iaik dokumen-d<br>kan, borang tu: | okumen sokonga<br>an/puan tidak ak | an yang dimint<br>an diproses. Ai | a seperti di b<br>ntara dokum | awah. Diingatkar<br>en <b>WAJIB</b> yang | n bahawa selagi tua<br>disertakan :- | n/puan tidak memuatnaik atau menyerah dokumen- |  |  |
| *Gambar B                          | erukuran Passport,                                                                                                    |                                   |                                    |                                   |                               |                                          |                                      |                                                |  |  |
| *Salinan Ka                        | d Pengenalan Pemohon                                                                                                    | l,                                |                                    |                                   |                               |                                          |                                      |                                                |  |  |
| *Salinan Su                        | irat Berhenti Sekolah ba                                                                                                    | gi Sekolah Rend                   | dah dan Meneng:                    | ah.                               |                               |                                          |                                      |                                                |  |  |
| Sila ke <b>Pandu</b>               | an - Senarai Semak                                                                                                    | Dokumen ba                        | gi senarai semak                   | dokumen yang                      | g perlu dihan                 | tar. Untuk memi                          | uatnaik dokumen, si                  | ia <u>klik di sin</u> i.                       |  |  |
| 3) Tuan/Puan                       | diminta untuk mencetak                                                                                                    | k dan menghan                     | tar borang perm                    | ohonan besert                     | a dokumen                     | <b>WAJIB</b> dan doku                    | umen-dokumen berk                    | kaitan dan hantar/pos ke :-                    |  |  |
|                                    | Setiausaha,<br>Suruhanjaya Perkhidmatan Awam Negeri Selangor,<br>Tingkat 1, Bangunan Darul Ehsan,<br>No. 3, Jalan Indah, Seksyen 14,<br>40000 Shah Alam, Selangor Darul Ehsan. |                                   |                                    |                                   |                               |                                          |                                      |                                                |  |  |
| Sebarang peru                      | bahan kepada status pe                                                                                                    | ermohonan tuar                    | ı/puan akan dima                   | aklumkan melal                    | lui emel. Hara                | ap maklum.                               |                                      |                                                |  |  |
| Sekian,                            |                                                                                                    |                                   |                                    |                                   |                               |                                          |                                      |                                                |  |  |
| SPN Selangor                       |                                                                                                    |                                   |                                    |                                   |                               |                                          |                                      |                                                |  |  |
|                                    |                                                                                                    |                                   | Å                                  | Simp<br>& Ce                      | an<br>tak                     | Pol<br>Jaw                               | non<br>Vatan                         |                                                |  |  |

#### \*PERINGATAN\*

1) Sila tekan **POHON JAWATAN** untuk memilih kekosongan jawatan. Kecuaian berbuat demikian, akan menyebabkan borang permohona **DITOLAK.** 

| LAMAN UTAMA     | INFO SURUHANJAYA      | INFORMASI       | ORGANISASI | E-BORANG | PAUTAN | MULTIMEDIA | SOALAN (FAQ) | HUBUNGI KAMI |                              |
|-----------------|-----------------------|-----------------|------------|----------|--------|------------|--------------|--------------|------------------------------|
|                 |                       |                 |            |          |        |            |              |              |                              |
| Tawaran Jawatan |                       |                 |            |          |        |            |              |              |                              |
|                 |                       |                 |            |          |        |            |              | Carian:      | Go Reset                     |
| # Nama Jawa     | tan                   |                 |            |          |        |            |              | Gred         | Tarikh Tamat                 |
| 1. JURUTEKNI    | K (AWAM)              |                 |            |          |        |            |              | J17          | 15 Jun 2012                  |
| 2. JURUTEKNI    | K (MEKANIKAL)         |                 |            |          |        |            |              | 317          | 15 Jun 2012                  |
| 3. JURUTEKNI    | K (UKUR BAHAN)        |                 |            |          |        |            |              | J17          | 15 Jun 2012                  |
| 4. PEGAWAI K    | HIDMAT PELANGGAN      |                 |            |          |        |            |              | N17          | 15 Jun 2012                  |
| 5. PEGAWAI P    | ERKHIDMATAN PENDIDIK/ | AN LEPASAN DIPL | .OMA       |          |        |            |              | DGA29        | 15 Jun 2012                  |
| 6. PEGAWAI P    | ERKHIDMATAN PENDIDIK  | AN SISWAZAH     |            |          |        |            |              | DG41         | 15 Jun 2012                  |
| 7. PEMBANTU     | SETIAUSAHA PEJABAT    |                 |            |          |        |            |              | N17          | 15 Jun 2012                  |
| 8. PEMBANTU     | VETERINAR             |                 |            |          |        |            |              | G17          | 15 Jun 2012                  |
| 9. PENGAWAS     | HUTAN                 |                 |            |          |        |            |              | G11          | 15 Jun 2012                  |
| 10. PENOLONG    | JURUTERA (AWAM)       |                 |            |          |        |            |              | J29          | 15 Jun 2012                  |
| 11. PENOLONG    | JURUTERA (MEKANIKAL)  |                 |            |          |        |            |              | J29          | 15 Jun 2012                  |
| 12. PENOLONG    | PEGAWAI TANAH         |                 |            |          |        |            |              | NT27         | 15 Jun 2012                  |
| 13. PENOLONG    | PEGAWAI VETERINAR     |                 |            |          |        |            |              | G27          | 15 Jun 2012                  |
| 14. RENJER HU   | TAN                   |                 |            |          |        |            |              | G17          | 15 Jun 2012                  |
|                 |                       |                 |            |          |        |            |              |              |                              |
|                 |                       |                 |            |          |        |            |              |              | ,02 Disember 2011 Red   Blue |

- 2) Lima (5) maksimum jawatan yang boleh diisi dengan menggunakan borang yang sama.
- 3) Untuk memilih jawatan yang lain, sila klik E-Borang, dan Pohon Jawatan.

- 4) Anda hendaklah memuatnaik dokumen-dokumen sokongan seperti yang dimintan oleh Urusetia SPN. Diingatkan bahawa selagi anda tidak memuatnaik atau menyerah dokumendokumen sokongan yang telah diwajibkan, borang anda tidak akan diproses. Antara dokumen WAJIB yang disertakan :-
- \*Gambar Berukuran Passport,
- \*Salinan Kad Pengenalan Pemohon,
- \*Salinan Kad Pengenalan Ibu dan Bapa,
- \*Salinan Surat Berhenti Sekolah bagi Sekolah Rendah dan Menengah.
  - 5) Klik "Untuk memuatnaik dokumen, sila klik disini".
  - 6) Simpan dan cetak borang permohonan anda sebagai bukti di masa akan datang.

# BAHAGIAN D : PINDAAN/KEMASKINI/SEMAK STATUS PERMOHONAN

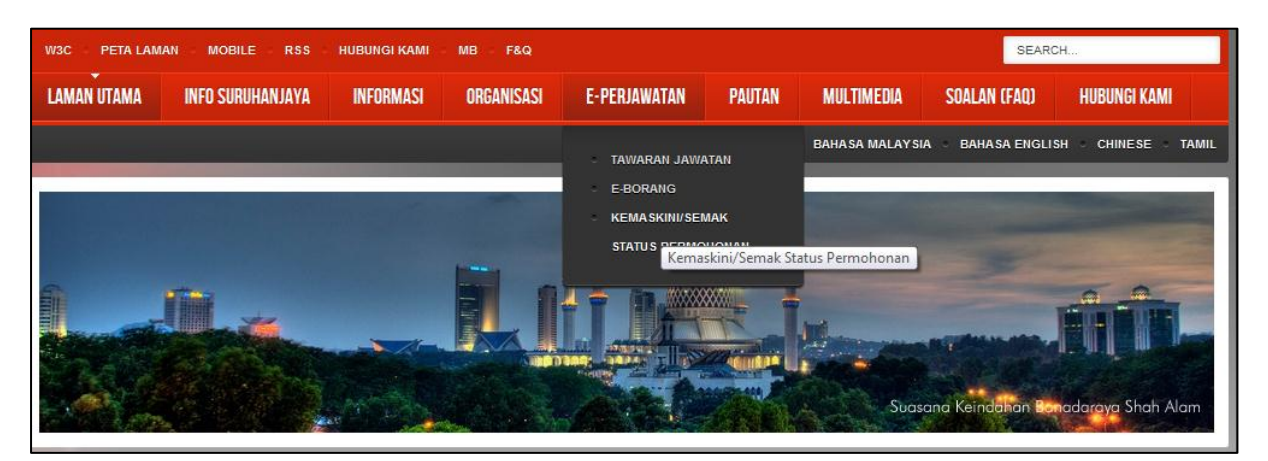

i. Klik pada e-Borang dan pilih Kemaskini/Semak status permohonan

|                                                                                                    | R- A R+                                                                                                    |  |  |  |  |  |
|----------------------------------------------------------------------------------------------------|----------------------------------------------------------------------------------------------------|--|--|--|--|--|
| Kemas                                                                                                    | skini/Semak Status Permohonan                                                                                                    |  |  |  |  |  |
| Seksyen/Makl                                                                                                    | uman Utama/Peringatan wajib dibaca semua pemohon                                                                                                    |  |  |  |  |  |
| Makluman<br>1. Sila jangan refresh page<br>2. Pastikan anda memuatna<br>Dokumen yang diwajibka                                                             | ini. Jika anda melakukan demikian, anda mungkin perlu mengisi kembali IC anda untuk pengesahan.<br>ik semua dokumen-dokumen yang diwajibkan untuk memastikan permohonan anda diproses oleh pihak kami.<br>n adalah ditanda dengan tanda *.                                                                                                    |  |  |  |  |  |
| Bukan Anak Selangor<br>1. Jikalau anda atau ibu atai<br>Antara dokumen yang bolel<br>i. Surat berhenti sekolah rer<br>atau<br>ii. Surat akuan daripada Per | Bukan Anak Selangor<br>1. Jikalau anda atau ibu atau bapa anda bukan kelahiran Selangor, pastikan anda memuatnaik dokumen pengesahan Anak Selangor.<br>Antara dokumen yang boleh digunakan:<br>i. Surat berhenti sekolah rendah dan menengah (pastikan anda telah memasukkan maklumat sekolah di dalam borang anda. Jika belum, sila pinda dan masukkan maklumat sekolah terlebih dahulu.),<br>atau |  |  |  |  |  |
| iii. Dimaklumkan bahawa an                                                                                                    | da perlu mengesahkan bahawa anda telah menetap di Selangor selama 15 tahun.                                                                                                    |  |  |  |  |  |
| $\triangle$ Borang and an                                                                                                    | nasih belum lengkap                                                                                                    |  |  |  |  |  |
| 1. Borang anda masih<br>dokumen yang ditand                                                                                                    | i belum lengkap kerana anda masih belum memuatnaik atau menyerahkan dokumen sokongan kepada pihak Suruhanjaya Perkhidmatan Negeri Selangor. Sila serahkan<br>a dibawah untuk memastikan borang anda diproses pihak kami.                                                                                                    |  |  |  |  |  |
|                                                                                                    |                                                                                                    |  |  |  |  |  |
| ▲ Borang anda ma                                                                                                    | sih belum lengkap                                                                                                    |  |  |  |  |  |
| <ol> <li>Borang anda masih be<br/>dokumen yang ditanda di</li> </ol>                                                                                       | 1. Borang anda masih belum lengkap kerana anda masih belum memuatnaik atau menyerahkan dokumen sokongan kepada pihak Suruhanjaya Perkhidmatan Negeri Selangor. Sila serahkan dokumen yang ditanda dibawah untuk memastikan borang anda diproses pihak kami.                                                                                                    |  |  |  |  |  |
| Maklumat Peribadi                                                                                                    |                                                                                                    |  |  |  |  |  |
| RAMA:                                                                                                    | RAMA: Nur Farah Faziana Binti Mislan                                                                                                    |  |  |  |  |  |
| NO. K.P.:                                                                                                    | 890928-10-                                                                                                    |  |  |  |  |  |
| EMAIL:                                                                                                    | farahfaziana@yahoo.com                                                                                                    |  |  |  |  |  |
| TARIKH PERMOHOMAN:                                                                                                    | 26 March 2012                                                                                                    |  |  |  |  |  |
|                                                                                                    | Relum Lengkan                                                                                                    |  |  |  |  |  |

STATUS: Masih belum memuat naik/menyerahkan dokumen sokongan.

| Dokumen Sokongan                                                                                                    |                                                        |  |  |  |  |  |  |
|----------------------------------------------------------------------------------------------------|--------------------------------------------------------|--|--|--|--|--|--|
| <ol> <li>Jikalau anda dan ibubapa anda bukan dilahirkan di Selangor, pastikan anda memuatnaik dokumen sokongan untuk pengesahan bahawa anda layak<br/>sebagai Anak Selangor. Sila baca peringatan 3 di atas untuk jenis dokumen yang boleh digunakan.</li> <li>Dokumen Sokongan Lain adalah apa-apa sahaja dokumen yang anda mahu sertakan bersama permohonan anda.</li> <li>Maksima saiz fail adalah 2 Megabyte.</li> <li>Hanya fail berformat gambar (JPG, JPEG, BMP, PNG, GIF) sahaja dibenarkan</li> </ol> |                                                        |  |  |  |  |  |  |
| GAMBAR *                                                                                                    | Choose File No file chosen                             |  |  |  |  |  |  |
| SALIMAN K.P. BAPA *                                                                                                    | Choose File No file chosen                             |  |  |  |  |  |  |
| SALINAN K.P. IBU *                                                                                                    | Choose File No file chosen                             |  |  |  |  |  |  |
| SIJIL BERHENTI SEKOLAH                                                                                                    | Srk Assunta (2) Choose File No file chosen MUATNAIK    |  |  |  |  |  |  |
| SIJIL BERHENTI SEKOLAH                                                                                                    | Smk Taman Sri Muda Choose File No file chosen MUATNAIK |  |  |  |  |  |  |
| DOKUMEN PENGESAHAN ANAK<br>Selangor                                                                                                    | Choose File No file chosen                             |  |  |  |  |  |  |
| DOKUMEN SOKONGAN LAIN 1                                                                                                    | Choose File No file chosen                             |  |  |  |  |  |  |
|                                                                                                    | Pinda<br>Maklumat & Simpan<br>& Cetak                  |  |  |  |  |  |  |

- Borang permohonan anda masih belum lengkap sekiranya anda belum memuatnaik dokumen seperti diatas. Diingatkan bahawa tanda \* adalah medan yang wajib diisi.
- iii. Kemudian, Simpan dan Cetak sebagai bukti permohonan di masa akan datang.

## **BAHAGIAN E : KELUAR DARIPADA SISTEM**

| WY ACCOUNT<br>Suruhanjaya Perkhidmatan Awam Negeri Selangor |                  |                  |            |              |        |            |              |              |
|-------------------------------------------------------------|------------------|------------------|------------|--------------|--------|------------|--------------|--------------|
| W3C PETA LAM                                                | AN MOBILE RSS    | HUBUNGI KAMI – I | MB F&Q     |              |        |            | SEARC        | Н            |
| LAMAN UTAMA                                                 | INFO SURUHANJAYA | INFORMASI        | ORGANISASI | E-PERJAWATAN | PAUTAN | MULTIMEDIA | SOALAN (FAQ) | HUBUNGI KAMI |
| BAHASA MALAYSIA BAHASA ENGLISH CHINESE TAMIL                |                  |                  |            |              |        |            |              |              |
|                                                             |                  |                  |            |              |        |            |              | A- A A+      |

- i. Klik pada 'My Account'.
- ii. Sila klik 'Log Keluar' seperti paparan di bawah.

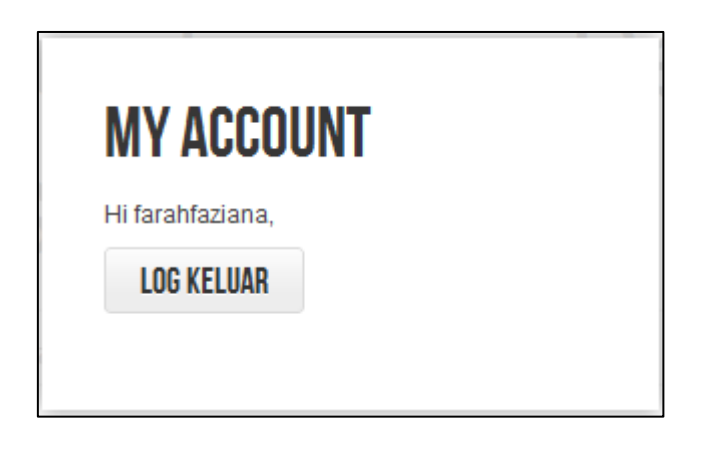

#### **BAHAGIAN F : TERLUPA KATA LALUAN**

| W3C PETA LAMAN MOBILE RSS HUBUNGI KAMI MB F&Q                                                                 |                       |           |            |                                                                                                    |                                       |          |                     | SEARCH                  |  |  |
|----------------------------------------------------------------------------------------------------|-----------------------|-----------|------------|----------------------------------------------------------------------------------------------------|---------------------------------------|----------|---------------------|-------------------------|--|--|
| LAMAN UTAMA                                                                                                   | INFO SURUHANJAYA      | INFORMASI | ORGANISASI | E-BORANG                                                                                                   | PAUTAN                                | MULTIMED | IA SOALAN (FAQ)     | HUBUNGI KAMI            |  |  |
|                                                                                                    |                       |           |            | <ul> <li>PENDAFTA</li> <li>PERTAMA</li> <li>LOG MAS</li> <li>POHON JA</li> </ul>                           | IRAN KALI<br>JK<br>WATAN              | ВАНА     | SA MALAYSIA — BAHAS | A ENGLISH CHINESE TAMIL |  |  |
| FORGOT Y                                                                                                    | FORGOT YOUR PASSWORD? |           |            |                                                                                                    | II / SEMAK STAT<br>NAN<br>KATA LALUAN | us       |                     |                         |  |  |
| Please enter the e-mail address for your account. A verification token will be sent to yo Alamat Emel: SUBMIT |                       |           |            | TERLUPA NAMA PENGGUNA     Terlupa Kata Laluan     e to choose a new password for your account.     PANDUAN |                                       |          |                     |                         |  |  |

- i. Sila pilih Terlupa Kata Laluan di bawah e-Borang.
- ii. Masukkan alamat emel yang telah anda daftarkan semasa pengisian borang permohonan.
- iii. Kemudian, sila buka emel anda. Sebagai contoh, Yahoo!, Gmail dan dll.

| D | elete Reply 👻 Forward Spam 🖬 🕶 Print 🔅 🗸 🛧 🔸                                                                                                    |                |
|---|----------------------------------------------------------------------------------------------------|----------------|
|   | Your Portal Rasmi Suruhanjaya Perkhidmatan Awam Negeri Selangor password reset requ                                                                                                    | Show Details   |
|   |                                                                                                    |                |
|   | Hello,                                                                                                    |                |
|   | a request has been made to reset your Portal Rasmi Suruhanjaya Perkhidmatan Awam Negeri Selangor account password. To reset your passw<br>need to submit this token in order to verify that the request was legitimate. | /ord, you will |
|   | The token is 90cd4bab166e1b718316b66770dfc753.                                                                                                    |                |
|   | Click on the URL below to enter the token and proceed with resetting your password.                                                                                                    |                |
|   | http://spn.selangor.gov.mv/v5/index.php?option=com_user&view=reset&layout=confirm                                                                                                    |                |
|   | Thank you.                                                                                                    |                |
|   |                                                                                                    |                |

i. Mesej akan dihantar ke emel anda. Sila klik pada URL yang diberikan.

| W3C PETA LAMAN MOBILE RSS HUBUNGI KA                                                                                                    | SEARCH                           | SEARCH                                     |         |  |  |  |  |  |
|----------------------------------------------------------------------------------------------------|----------------------------------|--------------------------------------------|---------|--|--|--|--|--|
| LAMAN UTAMA INFO SURUHANJAYA INFORI                                                                                                    | MASI ORGANISASI E-BORANG P/      | AUTAN MULTIMEDIA SOALAN (FAQ) HUBUNGI KAMI |         |  |  |  |  |  |
|                                                                                                    |                                  | BAHASA MALAYSIA — BAHASA ENGLISH — CHINESE | TAMIL   |  |  |  |  |  |
|                                                                                                    |                                  |                                            | - T     |  |  |  |  |  |
|                                                                                                    |                                  |                                            | 8- 8 8+ |  |  |  |  |  |
| An e-mail has been sent to your e-mail address. The e-mail contains a verification token, please paste the token in the field below to prove that you are the owner of this account. |                                  |                                            |         |  |  |  |  |  |
| Nama Pengguna:                                                                                                    | malekmajid                       |                                            |         |  |  |  |  |  |
| Token:                                                                                                    | 92824500779958bfee4780182424ef51 |                                            |         |  |  |  |  |  |
| SUBMIT                                                                                                    |                                  |                                            |         |  |  |  |  |  |

i. Masukkan nama pengguna dan token yang diberikan.

| W3C - PETA LAMAN - MOBILE - RSS - HUBUNGI KAMI - MB - F&Q            |                  |           |            |          |        |            | SEARCH        |                       |           |
|----------------------------------------------------------------------|------------------|-----------|------------|----------|--------|------------|---------------|-----------------------|-----------|
| LAMAN UTAMA                                                          | INFO SURUHANJAYA | INFORMASI | ORGANISASI | E-BORANG | PAUTAN | MULTIMEDIA | SOALAN (FAQ)  | HUBUNGI KAMI          |           |
|                                                                      |                  |           |            |          |        | BAHASA M   | IALAYSIA BAHA | ISA ENGLISH - CHINESI | E - TAMIL |
|                                                                      |                  |           |            |          |        |            | ALC ALC       |                       | m T       |
|                                                                      |                  |           |            |          |        |            |               |                       | A- A A+   |
| RESET YOUR PASSWORD                                                  |                  |           |            |          |        |            |               |                       |           |
| To complete the password reset process, please enter a new password. |                  |           |            |          |        |            |               |                       |           |
| Kata Laluan:                                                         |                  |           |            |          |        |            |               |                       |           |
| Taip sekali lag                                                      | gi Kata Laluan:  |           |            |          |        |            |               |                       |           |
| SUBMIT                                                               |                  |           |            |          |        |            |               |                       |           |

- i. Masukkan kata laluan yang baru.
- ii. Tekan Submit.